# 为ASA和FTD配置SNMP系统日志陷阱

## 目录

简介 <u>先决条件</u> <u>要求</u> 使用的组件 背景信息 配置 ASA 配置 FDM管理的FTD配置 FMC管理的FTD配置 验证 显示snmp-server statistics 显示日志记录设置 相关信息

## 简介

本文档介绍如何配置简单网络管理协议(SNMP)陷阱,以在思科自适应安全设备(ASA)和 Firepower威胁防御(FTD)上发送系统日志消息。

## 先决条件

### 要求

Cisco 建议您了解以下主题:

- Cisco ASA的基本知识
- 思科FTD的基本知识
- SNMP协议的基本知识

### 使用的组件

本文档中的信息基于以下软件版本:

- •适用于AWS 6.6.0的思科Firepower威胁防御
- Firepower管理中心版本6.6.0
- •思科自适应安全设备软件版本9.12(3)9

本文档中的信息都是基于特定实验室环境中的设备编写的。本文档中使用的所有设备最初均采用原 始(默认)配置。如果您的网络处于活动状态,请确保您了解所有命令的潜在影响。

### 背景信息

Cisco ASA和FTD具有多种功能来提供日志记录信息。但是,有些特定位置不允许使用系统日志服 务器。如果SNMP服务器可用,则SNMP陷阱提供备用。

这是发送特定消息以用于故障排除或监控目的的有用工具。例如,如果在故障切换方案期间有相关 问题必须跟踪,则FTD和ASA上类ha的SNMP陷阱只能用于关注这些消息。

有关系统日志类的详细信息,请参<u>阅本文</u>。

本文的目的是为使用命令行界面(CLI)的ASA、由FMC管理的FTD和由Firepower设备管理器 (FDM)管理的FTD提供配置示例。

如果Cisco Defense Orchestrator(CDO)用于FTD,则必须将此配置添加到FDM界面。

**警告:**对于高系统日志速率,建议对系统日志消息配置速率限制,以防止其他操作的影响。

这是本文档中所有示例所使用的信息。

SNMP版本: SNMPv3

SNMPv3组:组名

SNMPv3用户:使用HMAC SHA算法进行身份验证的管理员用户

SNMP服务器IP地址:10.20.15.12

用于与SNMP服务器通信的ASA/FTD接口:外部

系统日志消息ID:111009

### 配置

### ASA 配置

按照以下信息,这些步骤可用于在ASA上配置SNMP陷阱。

步骤1.配置要添加到系统日志列表的消息。

logging list syslog-list message 111009 步骤2.配置SNMPv3服务器参数。

snmp-server enable

snmp-server group group-name v3 auth snmp-server user admin-user group-name v3 auth sha cisco123 步骤3.启用SNMP陷阱。

snmp-server enable traps syslog 步骤4.将SNMP陷阱添加为日志记录目标。 logging history syslog-list

### FDM管理的FTD配置

当FTD由FDM管理时,这些步骤可用于配置要发送到SNMP服务器的特定系统日志列表。

步骤1.导航至"对象">"事件列表过滤器",然后在+按钮上选择。

步骤2.命名偶数列表并包括相关类或消息ID。然后,选择OK。

| Edit Event List Filter                                   |        | 8 × |
|----------------------------------------------------------|--------|-----|
| Name                                                     |        |     |
| logging-list                                             |        |     |
| Description                                              |        |     |
| Logs to send through SNMP traps                          |        | 4   |
| Severity and Log Class                                   |        |     |
| Syslog Range / Message ID                                |        |     |
| 111009                                                   |        |     |
| 100000 - 999999<br>Add Another Syslog Range / Message ID |        |     |
|                                                          | CANCEL | ОК  |

步骤3.从FDM主屏幕导航**到"高级配置">"FlexConfig"**>"FlexConfig对象",然后选**择+**按钮。

使用列出的信息创建下一个FlexConfig对象:

名称:SNMP-Server

说明(可选):SNMP服务器信息

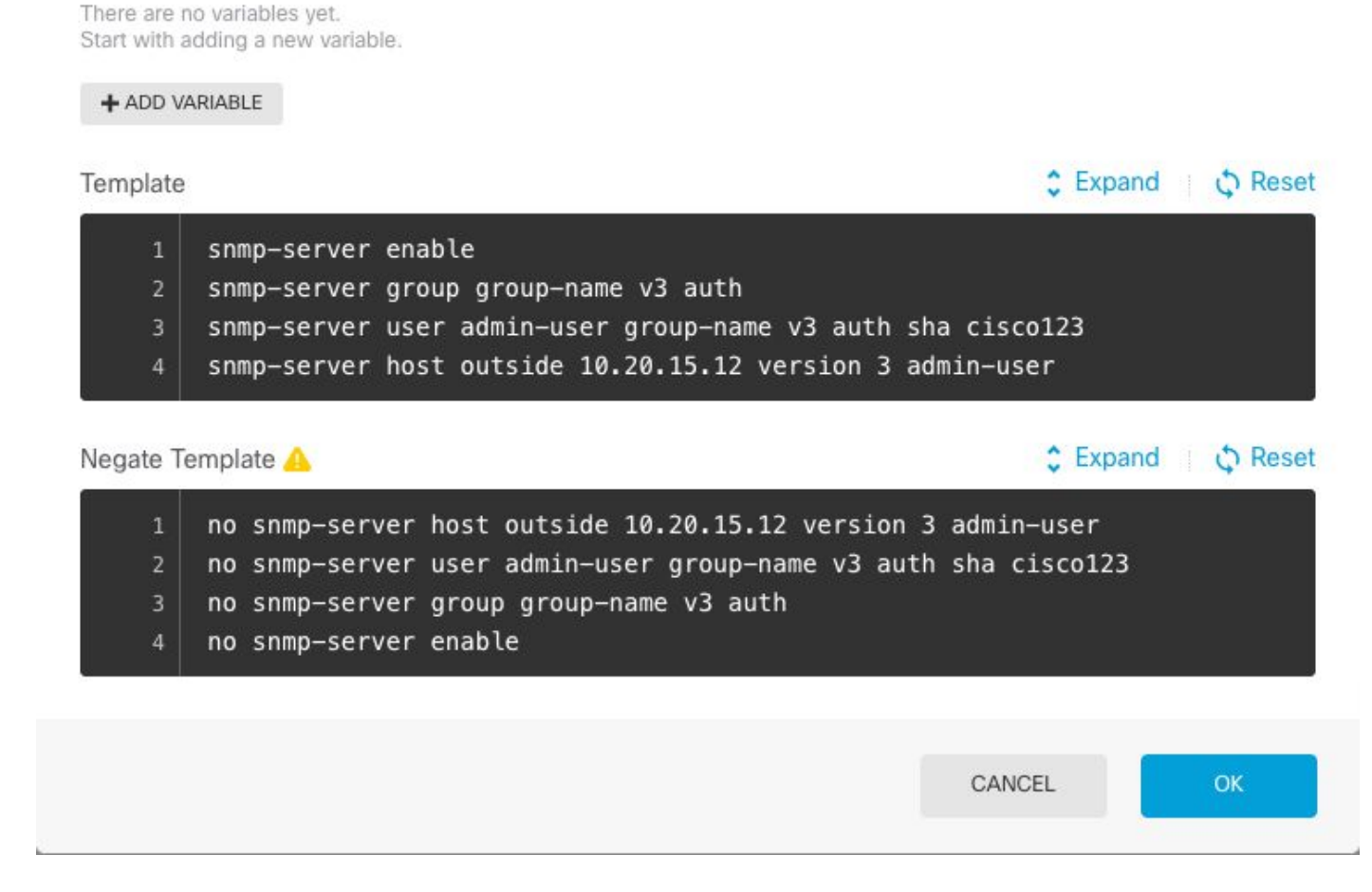

no snmp-server enable

Description

Variables

SNMP-Server

Name

SNMP Server Information

Edit FlexConfig Object

no snmp-server group group-name v3 auth

snmp-server enable snmp-server group group-name v3 auth snmp-server user admin-user group-name v3 auth sha cisco123 snmp-server host outside 10.20.15.12 version 3 admin-user 否定模板:

no snmp-server host outside 10.20.15.12 version 3 admin-user no snmp-server user admin-user group-name v3 auth sha cisco123

8 X

说明(可选):**启用SNMP陷阱** 

模板:

snmp-server enable traps syslog 否定模板:

no snmp-server enable traps syslog

| Edit FlexConfig Object                                           | ø ×       |
|------------------------------------------------------------------|-----------|
| Name                                                             |           |
| SNMP-Traps                                                       |           |
| Description                                                      |           |
| Enable SNMP traps                                                | 1.        |
| Variables                                                        |           |
| There are no variables yet.<br>Start with adding a new variable. |           |
| + ADD VARIABLE                                                   |           |
| Template                                                         | Expand    |
| 1 snmp-server enable traps syslog                                |           |
| Negate Template 🛆                                                | Expand    |
| 1 no snmp-server enable traps syslog                             |           |
|                                                                  | CANCEL OK |

### 名称:**日志记录**

说明(可选):设置SNMP陷阱系统日志消息的对象

模板:

| Create FlexConfig Object                                                                            | 0 ×                                                                                                    |
|----------------------------------------------------------------------------------------------------|----------------------------------------------------------------------------------------------------|
| Name                                                                                                |                                                                                                    |
| Logging-List                                                                                        |                                                                                                    |
| Description                                                                                         |                                                                                                    |
| Syslog list to send through SNMP traps                                                              | <b>G</b> ,                                                                                                    |
| Variables                                                                                           |                                                                                                    |
| There are no variables yet.<br>Start with adding a new variable.                                    |                                                                                                    |
| + ADD VARIABLE                                                                                      |                                                                                                    |
| Template                                                                                            | Expand Control Control Cont |
| 1 logging list syslog-list message 111009<br>2 logging trap syslog-list                             |                                                                                                    |
| Negate Template 🛆                                                                                   | Expand Control Control Cont |
| <ul> <li>no logging trap syslog-list</li> <li>no logging list syslog-list message 111009</li> </ul> |                                                                                                    |
|                                                                                                    | CANCEL                                                                                                    |

步骤4.导航至"高**级配置">"FlexConfig">"FlexConfig策略**",然后添加在上一步中创建的所有对象。顺 序无关,因为相关命令包含在同一对象(SNMP-Server)中。 在三个**对象**出现后,选择"保存",**"预**览 "部分显示命令列表。

| Device Summary<br>FlexConfig Policy                            |                                                                                                    |          |
|----------------------------------------------------------------|----------------------------------------------------------------------------------------------------|----------|
| Successfully saved.                                            |                                                                                                    |          |
| Group List                                                     | Preview 1 logging history logging-list                                                                                    | ↔ Expand |
| <ul> <li>1. Logging-history</li> <li>2. SNMP-Server</li> </ul> | 2 snmp-server enable<br>3 snmp-server group-name v3 auth<br>4 snmp-server user admin-user group-name v3 auth sha ciscol23 |          |
| 3. SNMP-Traps                                                  | 5 snmp-server nost outside 10.20.15.12 version 3 admin-user<br>6 snmp-server enable traps syslog                          |          |
|                                                                |                                                                                                    |          |
|                                                                |                                                                                                    |          |
| SAVE                                                           |                                                                                                    |          |

步骤5.选择"部署"图标以应用更改。

### FMC管理的FTD配置

以上示例说明了与上例类似的场景,但这些更改是在FMC上配置的,然后部署到由其管理的FTD。 SNMPv2也可以使用。<u>本文介</u>绍如何使用FMC管理在FTD上使用此版本设置SNMP服务器。

步骤1.导航至Devices > Platform Settings,并在分配给受管设备的策略上选择Edit,以将配置应用 到。

步骤2.导航至SNMP并选中Enable SNMP Servers选项。

| Overview Analysis Policies                                                                                                    | Devices Object                                                                                                 | ts AMP In                                | telligence       |                       |           | Oeploy Sy              | stem | Help 🔻        |
|----------------------------------------------------------------------------------------------------|----------------------------------------------------------------------------------------------------|------------------------------------------|------------------|-----------------------|-----------|------------------------|------|---------------|
| Device Management NAT V                                                                                                    | PN V QoS Pla                                                                                                   | tform Settings                           | FlexConfig Certi | ficates               |           |                        |      |               |
| FTD-PS<br>Enter Description                                                                                                    |                                                                                                    |                                          |                  |                       | Yo        | u have unsaved change: |      | Save Delicy A |
| ARP Inspection<br>Banner<br>DNS<br>External Authentication<br>Fragment Settings<br>HTTP<br>ICMP<br>Secure Shell<br>SMTP Server<br>SNMP | Enable SNMP Serv<br>Read Community S<br>Confirm<br>System Administra<br>Location<br>Listen Port<br>Hosts Users | ers<br>String<br>ator Name<br>SNMP Traps | 161              | ]<br>]<br>(1 - 65535) |           |                        |      |               |
| SSL                                                                                                    |                                                                                                    |                                          |                  |                       |           |                        | 0    | Add           |
| Syslog<br>Timeouts                                                                                                    | Interface                                                                                                    | Network                                  | SNMP Version     | Poll/Trap             | Trap Port | Username               |      |               |
| Time Synchronization<br>Time Zone<br>UCAPL/CC Compliance                                                                               |                                                                                                    |                                          | No re            | cords to displa       | ŝγ        |                        |      |               |

| Add Usernam                 | ie         |    | r X    |
|-----------------------------|------------|----|--------|
| Security Level              | Auth       | *  |        |
| Username*                   | user-admin |    |        |
| Encryption<br>Password Type | Clear Text | •  |        |
| Auth Algorithm<br>Type      | SHA        | *  |        |
| Authentication<br>Password* | •••••      |    |        |
| Confirm*                    | •••••      |    |        |
| Encrytion Type              |            | ~  |        |
| Encryption<br>Password      |            |    |        |
| Confirm                     |            |    |        |
|                             |            |    |        |
|                             |            | ОК | Cancel |

步骤4.在"主机"**选项卡**中选择**"添**加"。填写与SNMP服务器相关的信息。如果使用接口而非区域,请 确保在右角手动添加接口名称。在包含所有必要信息后,选择"确定"。

|                     | PT-         |     |                   |     |
|---------------------|-------------|-----|-------------------|-----|
| IP Address*         | 10.20.15.12 | ▼ Ø |                   |     |
| SNMP Version        | 3           | ~   |                   |     |
| Username            | user-admin  | ~   |                   |     |
| Community<br>String |             |     |                   |     |
| Confirm             |             |     |                   |     |
| Poll                |             |     |                   |     |
| Trap                |             |     |                   |     |
| Trap Port           | 162         | (   | 1 - 65535)        |     |
| Reachable By:       |             |     |                   |     |
| Search              |             |     | Sciecced Zones/In | m   |
| Goderen             | 1           |     | outside           |     |
|                     |             |     |                   |     |
|                     |             |     |                   |     |
|                     |             | Add |                   |     |
|                     |             |     |                   |     |
|                     |             |     |                   |     |
|                     |             |     |                   |     |
|                     |             |     |                   |     |
|                     |             |     |                   |     |
|                     |             |     | Interface Name    | Add |

步骤5.选择SNMP Traps**选项卡**并选中Syslog**框**。如果不需要,请确保删除所有其他陷阱复选标记。

| Device Management NAT VPN      | QoS Platform Settin       | ngs FlexConfig Certifie | cates       |                               |
|--------------------------------|---------------------------|-------------------------|-------------|-------------------------------|
| FTD-PS                         |                           |                         |             | You have unsaved changes Save |
| Enter Description              |                           |                         |             |                               |
|                                |                           |                         |             | Policy A                      |
| ARP Inspection                 | Enable SNMP Servers       |                         |             |                               |
| Banner                         | Read Community String     |                         |             |                               |
| DNS<br>External Authentication | Confirm                   |                         |             |                               |
| Fragment Settings              | System Administrator Name |                         |             |                               |
| НТТР                           | Location                  |                         |             |                               |
| ICMP                           |                           |                         |             |                               |
| Secure Shell                   | Listen Port               | 161                     | (1 - 65535) |                               |
| SMTP Server                    | Hosts Users SNMP Trap     | ps                      |             |                               |
| ► SNMP                         | Enable Traps              | All SNMP Z Syslog       |             |                               |
| SSL                            |                           |                         |             |                               |
| Sysiog                         | Standard                  | T                       |             |                               |
| Time Synchronization           | Authentication            |                         |             |                               |
| Time Zone                      | Link up                   |                         |             |                               |
| UCAPL/CC Compliance            | Link Down                 |                         |             |                               |
|                                | Cold Start                |                         |             |                               |
|                                | Warm Start                |                         |             |                               |
|                                |                           |                         |             |                               |
|                                | Entity MIB                |                         |             |                               |
|                                |                           |                         |             |                               |
|                                |                           |                         |             |                               |

步骤6.导航至Syslog**,然**后选择Event Lists**选项**卡。选择"添**加"**按钮。添加名称和要包含在列表中的 消息。选择**确定**继续。

| ame*       | loggin    | g-list     |       |
|------------|-----------|------------|-------|
| Severity/E | ventClass | Message ID |       |
|            |           |            | 🔘 Add |
| Message I  | Ds        |            |       |
| 111009     |           |            | 6     |
|            |           |            |       |
|            |           |            |       |
|            |           |            |       |
|            |           | 01         |       |

步骤7.选择Logging Destinations选项卡,然后选择Add按钮。

将Logging Destination(日志记录目标)更改为SNMP Trap。

选择用户事件列表,然后选择在步骤6中创建的事件列表旁边。

### 选择"确定"以完成编辑此部分。

| Add Logging            | Filter         |      |                 |          |    |      | ? × |
|------------------------|----------------|------|-----------------|----------|----|------|-----|
| Logging<br>Destination | SNMP Trap      | ~    |                 |          |    |      |     |
| Event Class            | Use Event List | ~    | logging-list    | <b>~</b> |    |      |     |
|                        |                |      |                 |          |    | A    | dd  |
| Event Class            |                |      | Syslog Severity | y        |    |      |     |
|                        |                | No r | ecords to displ | ау       |    |      |     |
|                        |                |      |                 |          |    |      |     |
|                        |                |      |                 |          |    |      |     |
|                        |                |      |                 |          | (  | ][   |     |
|                        |                |      |                 |          | ОК | Canc | el  |

步骤8.选择Save按钮并部署对受管设备的更改。

## 验证

以下命令可在FTD CLISH和ASA CLI中使用。

### 显示snmp-server statistics

"show snmp-server statistics"命令提供陷阱已发送多少次的信息。此计数器可包含其他陷阱。

```
# show snmp-server statistics
0 SNMP packets input
0 Bad SNMP version errors
0 Unknown community name
0 Illegal operation for community name supplied
0 Encoding errors
0 Number of requested variables
0 Number of altered variables
0 Get-request PDUs
0 Get-next PDUs
0 Get-bulk PDUs
0 Set-request PDUs (Not supported)
2 SNMP packets output
```

- 0 Too big errors (Maximum packet size 1500)
- 0 No such name errors
- 0 Bad values errors
- 0 General errors
- 0 Response PDUs

2 Trap PDUs

用户每次执行命令时,本示例中使用的消息ID都会触发。每次发出"show"命令时,计数器都会增加 。

### 显示日志记录设置

"show logging setting"提供有关每个目标发送的消息的信息。历史记录记录指示SNMP陷阱的计数 器。陷阱日志记录统计信息与系统日志主机计数器相关。

# show logging setting Syslog logging: enabled Facility: 20 Timestamp logging: enabled Hide Username logging: enabled Standby logging: disabled Debug-trace logging: disabled Console logging: disabled Monitor logging: disabled Buffer logging: level debugging, 30 messages logged Trap logging: level debugging, facility 20, 30 messages logged Global TCP syslog stats:: NOT\_PUTABLE: 0, ALL\_CHANNEL\_DOWN: 0 CHANNEL\_FLAP\_CNT: 0, SYSLOG\_PKT\_LOSS: 0 PARTIAL\_REWRITE\_CNT: 0 Permit-hostdown logging: disabled History logging: list syslog-list, 14 messages logged Device ID: disabled

Mail logging: disabled ASDM logging: disabled 发出命令show logging queue,确保未丢弃任何消息。

# show logging queue

Logging Queue length limit : 512 msg(s) **0 msg(s)** discarded due to queue overflow **0 msg(s)** discarded due to memory allocation failure Current 0 msg on queue, 231 msgs most on queue

## 相关信息

- Cisco ASA系列系统日志消息
- CLI手册1:Cisco ASA系列一般操作CLI配置指南, 9.12
- 在Firepower NGFW设备上配置SNMP